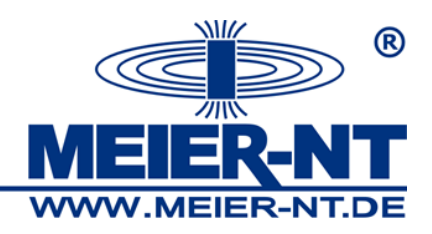

## Konfiguration des ADL-MX Kurzanleitung

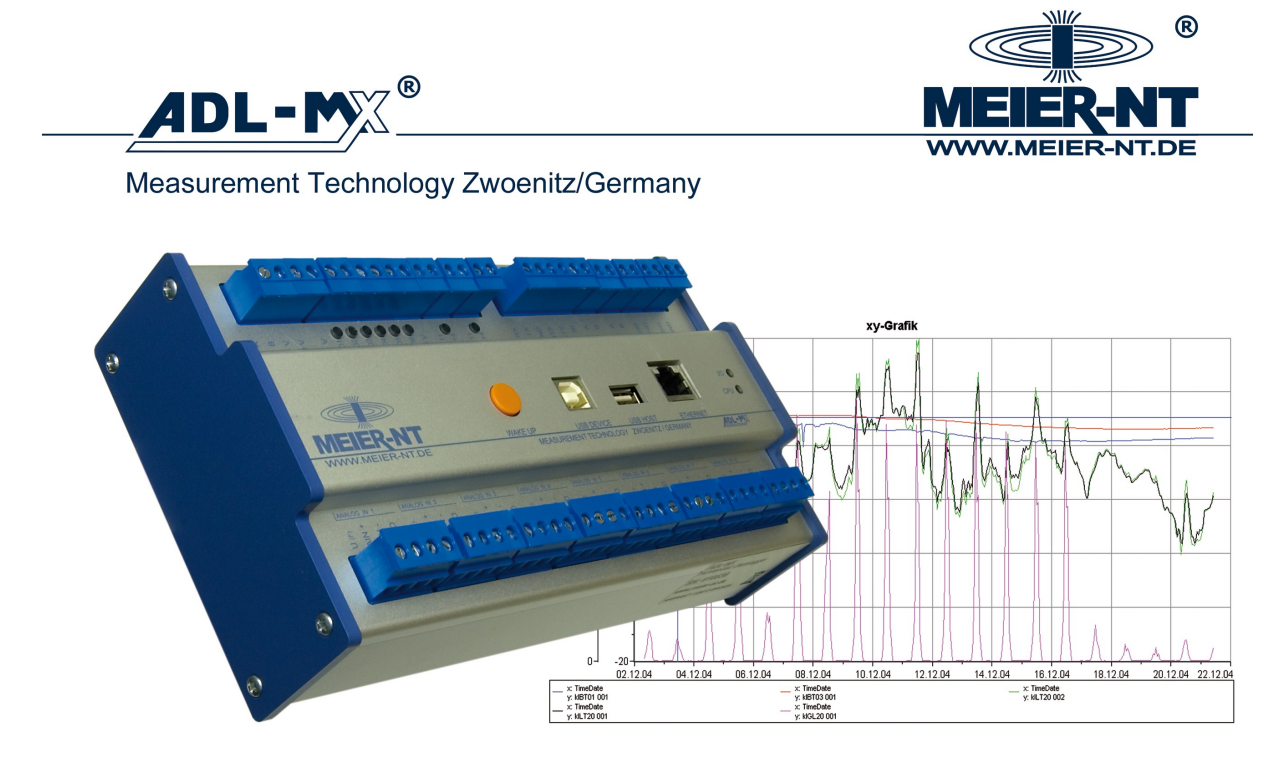

Meier-NT • Rittergutsweg 5 • 08297 Zwönitz/Germany • tel: +49 37754 304 0 • fax: +49 37754 304 20 • eMail: info@meier-nt.de

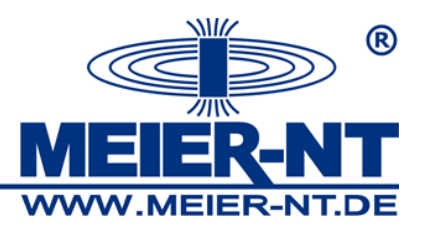

## Inhaltsverzeichnis:

| 1. | Startbildschirm ADL-C                          | Seite 3       |
|----|------------------------------------------------|---------------|
| 2. | Informationen über die ADL-C Software abrufen  | Seite 4       |
| 3. | Neues Projekt erstellen und Erstinbetriebnahme | Seite 5       |
| 4. | Konfiguration aus dem ADL-MX auslesen          |               |
|    | und Änderungen vornehmen                       | Seite 6 - 9   |
| 5. | Onlinewerte auslesen / RTC (Uhrzeit-) Stellen  | Seite 10 - 11 |

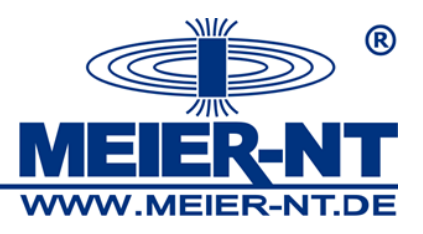

## Startbildschirm ADL-C

| IDL-C 32-bit Windows (L/Z/NSIERT)<br>Denstprogramme Extras Fenster Hilfe<br>Company Company Compan |                                                                                                    | ©<br>MEIER-NT   |
|----------------------------------------------------------------------------------------------------|----------------------------------------------------------------------------------------------------|-----------------|
|                                                                                                    |                                                                                                    | WWW.MEIER-NT.DE |
| Measurement Technolog                                                                                                    | DL-C 32-bit Windows (LIZENSIERT)                                                                                                    | 1               |
| Weier-NT • Rittergutsweg 5 • 08297 Zwo                                                                                                    | O Erstinbetriebnahme Assistent öffnen      O Neues Projekt öffnen      O Neues Projekt öffnen und Online-System einlesen      O Bestehendes Projekt öffnen      O Bestehendes Projekt öffnen      O Be | xy-Grafik       |

Nach dem Start der ADL-C Software können sie über eine Schnellauswahlfenster folgende Punkte auswählen:

- Erstinbetriebnahme Assistent öffnen... (Schritt für Schritt einen ADL-MX Anschließen und Konfigurieren)
- Neues Projekt öffnen...
   (Öffnet ein leeres Projekt)
- Neues Projekt öffnen und Online- System einlesen …
- (Öffnet ein leeres Projekt und liest danach einen angeschlossenen ADL-MX aus)
  Bestehendes Projekt öffnen …
- (Öffnet ein Bestehendes Projekt, Projektauswahl in Auswahlbox möglich)

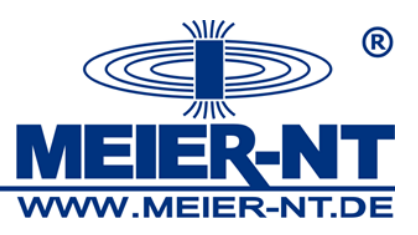

Informationen über die ADL-C Software abrufen

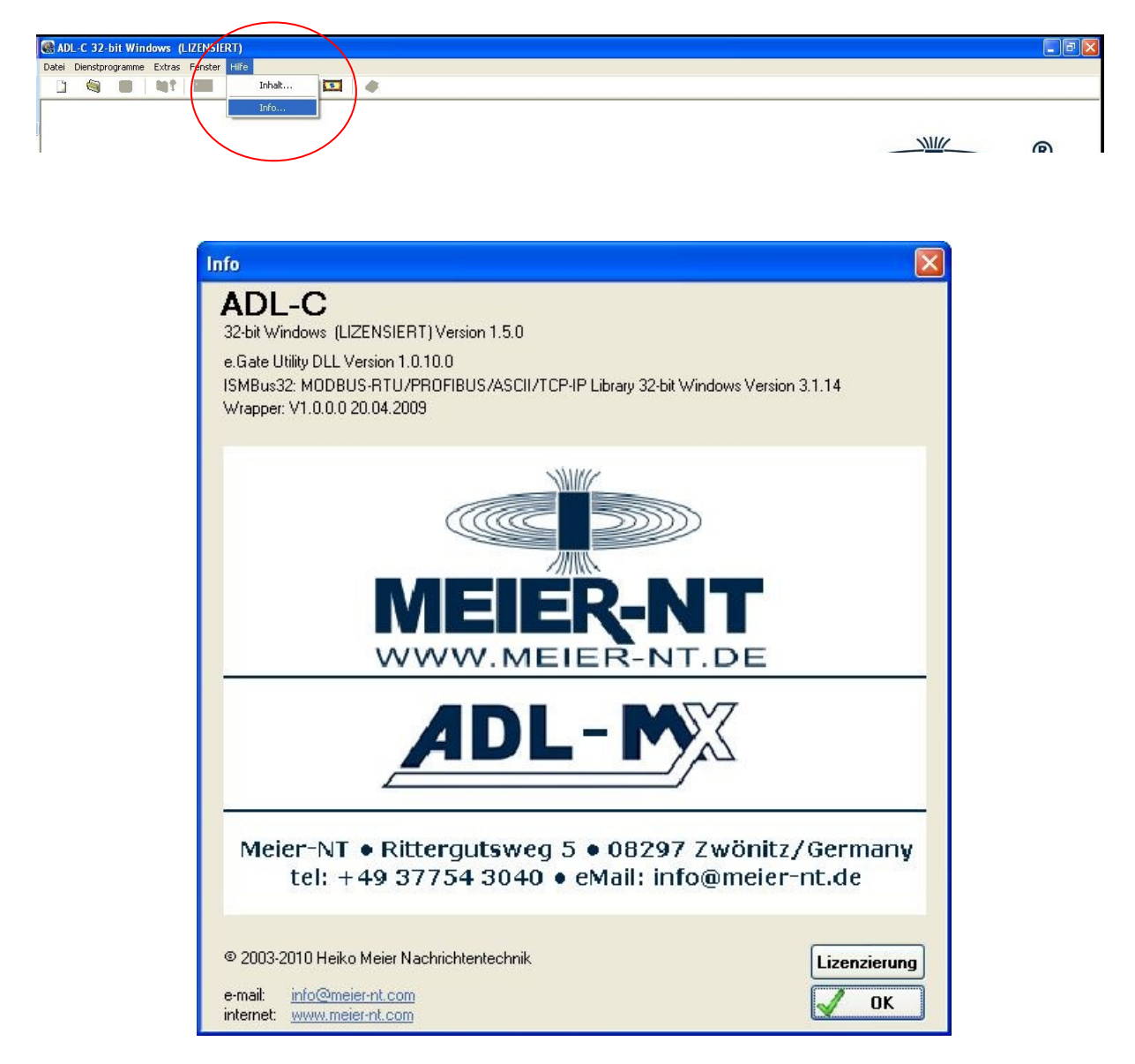

Hier können Software Version und Lizensierung der Software eingesehen werden.

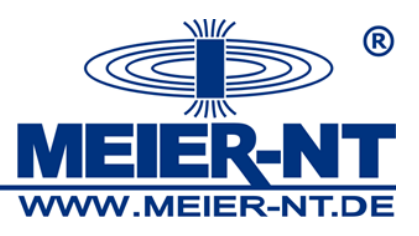

Neues Projekt erstellen und Erstinbetriebnahme

| R AI  | DL-C 32-bit V | Vindows   | (LIZENSIERT)                                                                               |              |  |
|-------|---------------|-----------|--------------------------------------------------------------------------------------------|--------------|--|
| Datei | Dienstprogram | me Extras | Fenster Hilfe                                                                              | $\mathbf{i}$ |  |
|       | 9             |           | Sensordatenbank bearbeiten<br>Einstellungen<br>starte Wizard<br>Debuginfos ein/ausschalten |              |  |

Hierzu nutzen sie bitte den Erstinbetriebnahme Assistent.

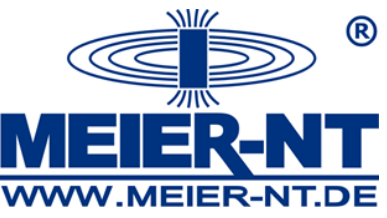

| Datei Diepstnronramme Extras Fepster Hilfe                                                                                                    |                                                                       |
|----------------------------------------------------------------------------------------------------|-----------------------------------------------------------------------|
|                                                                                                    |                                                                       |
|                                                                                                    | <b>MEIER-NT</b>                                                       |
|                                                                                                    | WWW.MEIER-NT.DE                                                       |
| Image: State in the state in the state | xy-Grafik<br>10<br>10<br>10<br>10<br>10<br>10<br>10<br>10<br>10<br>10 |

- 1. Hierzu wählen sie bitte den Punkt *neues Projekt öffnen und Online- System einlesen* aus.
- 2. Im nächstem Schritt können sie einen Projektnamen angeben, dieser sollte eindeutig sein.

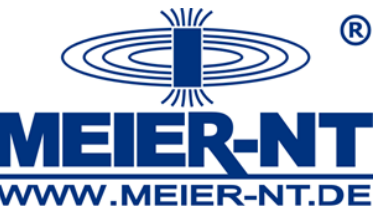

| erungene Gerate<br>s eingetragene Gerät kann mil<br>1 die Interfaceeinstellungen zu | Doppelklick veranlasst werden, sich vis<br>zuweisen, ziehen Sie den selektierten Eir | uell zu iden<br>htrag auf da | itifizieren.<br>as zugehörige | Gerät des Projekts !! |                |               |              |             |
|-------------------------------------------------------------------------------------|--------------------------------------------------------------------------------------|------------------------------|-------------------------------|-----------------------|----------------|---------------|--------------|-------------|
| 5tandort 🔺                                                                          | Name                                                                                 | SNr                          | DHCP                          | @IP-Adresse           | IP-Adresse     | MAC-Adresse   | Verbi        | Antwortzeit |
| ADL-MX Field Extension                                                              | ADL-MX (V3) (V0.35 2010-02-15)                                                       | 610708                       | STATIC                        | 192.168.10.233        | 192.168.10.233 | 00:12:08:09   | Netz         | 207 ms      |
|                                                                                     | ADL-MX (V3) (V0.35 2010-02-15)                                                       | 611022                       | STATIC                        | 192.168.10.180        | 192.168.10.180 | 00:12:08:09   | Netz         | 314 ms      |
|                                                                                     | MMM                                                                                  | ~~                           | _                             |                       |                |               |              |             |
| Japter: ETHERNET VIA-ko                                                             | npatibler Fast Ethernet-Adapter                                                      |                              |                               |                       |                |               |              |             |
| dapter: ETHERNET VIA-ko<br>Gerät manuell eing                                       | npatibler Fast Ethernet-Adapter<br>eben Erzwinge                                     | PPP Dire                     | ekt Verbinc                   | lung                  | RAS            | -Verbindung ( | Jtility öffr | nen         |

3. Nach der Bestätigung des Projektnamens wird das Fenster *Durchsuche Netzwerk* an gezeigt. Hier werden alle Geräte die sich in diesem Netzwerk befinden aufgelistet. Wählen sie den gewünschten ADL-MX aus und bestätigen sie die Auswahl mit OK.

Weiterhin können sie hier folgende Informationen zum ADL-MX erhalten:

- Unter dem Punkt Name bekommen sie die aktuelle Controller Firmware angezeigt z.B. *ADL-MX (V3) (V0.35 2010-02-15)* v0.35 ist die aktuelle Firmware- Version des Controllers
- Unter dem Punkt *SNr* bekommen sie die Seriennummer des ADL-MX angezeigt
- Unter dem Punkt @ *IP-Adresse* wird die aktuelle dynamische IP Adresse des ADL-MX angezeigt
- Unter dem Punkt *IP-Adresse* wird die aktuelle statische IP-Adresse angezeigt
- 4. Nun wird das aktuelle Projekt aus dem ADL-MX ausgelesen. Nach dem Erfolgreichen auslesen des Projektes wird dies über eine Infomeldung angezeigt.

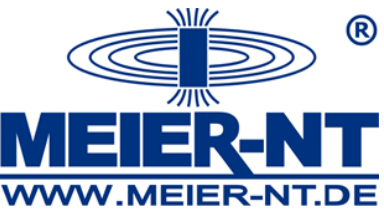

| tei Dienstprogramme Extras Fenster Hilfe               |                |              |                       |         |       |          |                                      |  |
|--------------------------------------------------------|----------------|--------------|-----------------------|---------|-------|----------|--------------------------------------|--|
|                                                        |                |              |                       |         |       |          |                                      |  |
|                                                        | 4              |              |                       |         |       |          |                                      |  |
|                                                        | Тур            | Anschluss    | Formel                | Dat     | Date  | Bereich  | Speichern in                         |  |
| ADL-MX-CPU (V3) 192.168.10.200 (@192.168.10.12) ADL-MX |                |              |                       |         |       |          |                                      |  |
| 💎 System Variablen                                     |                |              |                       |         |       |          |                                      |  |
| - V V1: CycleCounter                                   | Arithmetik     |              | Zeitstempel           | INPUT   | USI   |          | #1 <buffer_0_10 60=""></buffer_0_10> |  |
| 💎 Virtuelle Variablen                                  |                |              |                       |         |       |          |                                      |  |
| <ul> <li>V V2: General State</li> </ul>                | Arithmetik     |              | Status(0)             | INPUT   | FLOAT |          | #1 <buffer_0_10 60=""></buffer_0_10> |  |
| <ul> <li>V3: Run State</li> </ul>                      | Arithmetik     |              | Status(1)             | INPUT   | FLOAT |          | #1 <buffer_0_10 60=""></buffer_0_10> |  |
| <ul> <li>V V4: Error State</li> </ul>                  | Arithmetik     |              | Status(2)             | INPUT   | FLOAT |          | #1 <buffer_0_10 60=""></buffer_0_10> |  |
| <ul> <li>V V5: Performance Reserve</li> </ul>          | Arithmetik     |              | PerformanceReserve(1) | INPUT   | FLOAT |          | #1 <buffer_0_10 60=""></buffer_0_10> |  |
| <ul> <li>V V6: Virtual_Variable_05</li> </ul>          | Arithmetik     |              | 0                     | INPUT   | FLOAT |          | keine Speicherung                    |  |
| <ul> <li>V V7: Virtual_Variable_06</li> </ul>          | Arithmetik     |              | 0                     | INPUT   | FLOAT |          | keine Speicherung                    |  |
| <ul> <li>V V8: Virtual_Variable_07</li> </ul>          | Arithmetik     |              | 0                     | INPUT   | FLOAT |          | keine Speicherung                    |  |
| <ul> <li>V V9: Virtual_Variable_09</li> </ul>          | Arithmetik     |              | 0                     | INPUT   | FLOAT |          | keine Speicherung                    |  |
| <ul> <li>V V10: Virtual_Variable_10</li> </ul>         | Arithmetik     |              | 0                     | INPUT   | FLOAT |          | keine Speicherung                    |  |
| V V11: Virtual_Variable_11                             | Arithmetik     |              | 0                     | INPUT   | FLOAT |          | keine Speicherung                    |  |
| <ul> <li>V V12: Virtual_Variable_12</li> </ul>         | Arithmetik     |              | 0                     | INPUT   | FLOAT |          | keine Speicherung                    |  |
| V V13: Virtual_Variable_13                             | Arithmetik     |              | 0                     | INPUT   | FLOAT |          | keine Speicherung                    |  |
| ADL-MXE-1 (1/1) ADL-MXE                                |                |              |                       |         |       |          |                                      |  |
| 😑 🔝 Analoge Eingänge                                   |                |              |                       |         |       |          |                                      |  |
| A V14: Analog_Input_01                                 | Widerstand     | 2-Leiter     |                       | INPUT   | FLOAT | 0 20 k0  | #1 <buffer_0_10 60=""></buffer_0_10> |  |
| <ul> <li>A V15: Analog_Input_02</li> </ul>             | Spannung       | Massebezogen |                       | INPUT   | FLOAT | -10 10 V | keine Speicherung                    |  |
| A V16: Analog_Input_03                                 | Spannung       | Massebezogen |                       | INPUT   | FLOAT | -10 10 V | keine Speicherung                    |  |
| <ul> <li>A V17: Analog_Input_04</li> </ul>             | Spannung       | Massebezogen |                       | INPUT   | FLOAT | -10 10 V | keine Speicherung                    |  |
| A V18: Analog_Input_05                                 | Spannung       | Massebezogen |                       | INPUT   | FLOAT | -10 10 V | keine Speicherung                    |  |
| <ul> <li>A V19: Analog_Input_06</li> </ul>             | Spannung       | Massebezogen |                       | INPUT   | FLOAT | -1010V   | keine Speicherung                    |  |
| A V20: Analog_Input_07                                 | Spannung       | Massebezogen |                       | INPUT   | FLOAT | -10 10 V | keine Speicherung                    |  |
| A V21: Analog_Input_08                                 | Spannung       | Massebezogen |                       | INPUT   | FLOAT | -10 10 V | keine Speicherung                    |  |
| 😑 🛛 🖤 Digitale E/A                                     |                |              |                       |         |       |          | and and and                          |  |
| <ul> <li>D V22: Digital_Input_01</li> </ul>            | Status         |              |                       | INPUT   | BOOL  | 01       | keine Speicherung                    |  |
| <ul> <li>D V23: Digital_Input_02</li> </ul>            | Status         |              |                       | INPUT   | BOOL  | 01       | keine Speicherung                    |  |
| <ul> <li>D V24: Digital_Input_03</li> </ul>            | Status         |              |                       | INPUT   | BOOL  | 01       | keine Speicherung                    |  |
| D V25: Digital_Input_04                                | Status         |              |                       | INPUT   | BOOL  | 01       | keine Speicherung                    |  |
| <ul> <li>D V26: Digital_Input_05</li> </ul>            | Status         |              |                       | INPUT   | BOOL  | 01       | keine Speicherung                    |  |
| D V27: Digital_Input_06                                | Status         |              |                       | INPUT   | BOOL  | 01       | keine Speicherung                    |  |
| <ul> <li>D V28: Digital_Uutput_U1</li> </ul>           | Prozessausgang |              |                       | INPUT   | BUUL  | 01       | keine Speicherung                    |  |
| V29: Digital_Uutput_02                                 | Prozessausgang |              |                       | INPUT   | RUOL  | U1       | Keine Speicherung                    |  |
| Serielle Schnittstelle                                 | 0              |              |                       | IN FULT | FLOUT |          | HI D // 0 10 00                      |  |
| <ul> <li>V V30: Betriebsspannung</li> </ul>            | Ganther ASUI   |              |                       | INPUT   | FLUAT |          | #1 <butter_0_10 60=""></butter_0_10> |  |

- 5. Konfiguration anpassen:
- 5.1 Nach dem rechtsklick auf dem ADL-MX- CPU (V3) 192.168.10.12 ADL-MX öffnet sich

ein neues Menü. Hier können z.B. alle Knoten erweitert werden um sich alle Kanäle anzeigen zulassen.

5.2 Um einen Kanal zu Bearbeiten doppelklicken sie auf den gewünschten Kanal.
Es öffnet sich eine Konfigurationsmaske. Nun können die gewünschten Änderungen vorgenommen werden.

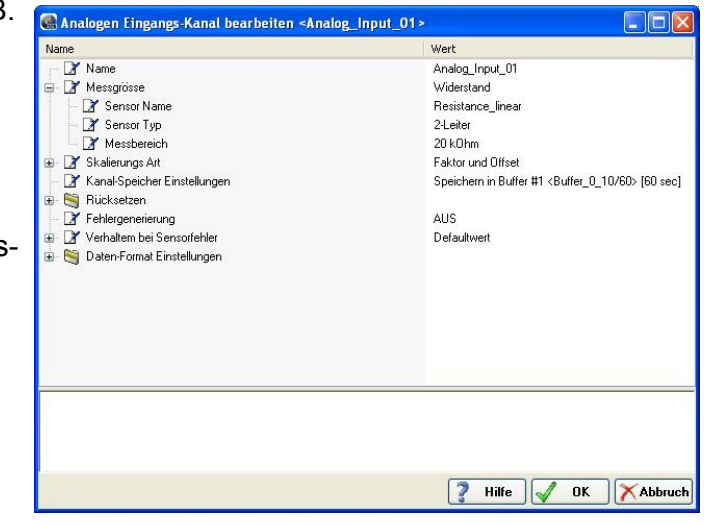

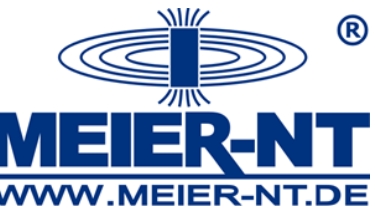

| 🍓 ADL-C 32-bit Windows (LIZENSIERT) - [Projekt: Default] |            |           |                       |       |       |         |                                      |       |
|----------------------------------------------------------|------------|-----------|-----------------------|-------|-------|---------|--------------------------------------|-------|
| 🍓 Datei Dienstprogramme Extras Fenster Hilfe             |            |           |                       |       |       |         |                                      | _ 8 × |
|                                                          | 1          |           |                       |       |       |         |                                      |       |
|                                                          | Тур        | Anschluss | Formel                | Dat   | Date  | Bereich | Speichern in                         |       |
| E- 🔹 🏣 ADL-MX-CPU (V3) 192.168.10.200 (@192.168.10.1     |            |           |                       |       |       |         |                                      |       |
| 🗐 👳 System Variablen                                     |            |           |                       |       |       |         |                                      |       |
| V V1: CycleCounter                                       | Arithmetik |           | Zeitstempel           | INPUT | USI   |         | #1 <buffer_0_10 60=""></buffer_0_10> |       |
| 🚊 🤝 Virtuelle Variablen                                  |            |           |                       |       |       |         |                                      |       |
| V V2: General State                                      | Arithmetik |           | Status(0)             | INPUT | FLOAT |         | #1 <buffer_0_10 60=""></buffer_0_10> |       |
| — V V3: Run State                                        | Arithmetik |           | Status(1)             | INPUT | FLOAT |         | #1 <buffer_0_10 60=""></buffer_0_10> |       |
| <ul> <li>V V4: Error State</li> </ul>                    | Arithmetik |           | Status(2)             | INPUT | FLOAT |         | #1 <buffer_0_10 60=""></buffer_0_10> |       |
| <ul> <li>V V5: Performance Reserve</li> </ul>            | Arithmetik |           | PerformanceReserve(1) | INPUT | FLOAT |         | #1 <buffer_0_10 60=""></buffer_0_10> |       |
| <ul> <li>V V6: Virtual_Variable_05</li> </ul>            | Arithmetik |           | 0                     | INPUT | FLOAT |         | keine Speicherung                    |       |
| V V7: Virtual_Variable_06                                | Arithmetik |           | 0                     | INPUT | FLOAT |         | keine Speicherung                    |       |
| <ul> <li>V V8: Virtual_Variable_07</li> </ul>            | Arithmetik |           | 0                     | INPUT | FLOAT |         | keine Speicherung                    |       |
| V V9. Virtual_Variable_09                                | Arithmetik |           | 0                     | INPUT | FLOAT |         | keine Speicherung                    |       |
| V V10: Virtual_Variable_10                               | Arithmetik |           | 0                     | INPUT | FLOAT |         | keine Speicherung                    |       |
| V V11: Virtual_Variable_11                               | Arithmetik |           | 0                     | INPUT | FLOAT |         | keine Speicherung                    |       |
| V V12: Virtual Variable_12                               | Arithmetik |           | 0                     | INPUT | FLOAT |         | keine Speicherung                    |       |
| V V13: Virtual Variable_13                               | Arithmetik |           | 0                     | INPUT | FLOAT |         | keine Speicherung                    |       |
|                                                          |            |           |                       |       |       |         |                                      |       |
| 😑 👿 Analoge Eingänge                                     |            |           |                       |       |       |         |                                      |       |
| A 1014 Analas Insuit 01                                  | Midnestand | 21 miles  |                       | INDUT | FLOAT | 0 2010  | #1 /D.#~/ 0 10/00                    |       |

- 5.3 Wurde eine Änderung vorgenommen, wird diese mit einem kleinen Stern links neben der Gerätebezeichnung angezeigt.
- 5.4 Sind alle Änderungen vorgenommen wurden muss das Projekt auf den ADL-MX über tragen werden.
- 6. Konfiguration in den ADL-MX schreiben. Hierzu gehen sie wie folgt vor:
- 6.1 Wählen sie den Punkt Datei > Schreibe Projekt (Alle) es wird die komplette Konfiguration in den ADL-MX geschrieben. Alternativ hierzu kann auch der Punkt Datei > Schreibe Projekt (Update) genutzt werden. Hierbei werden nur die Änderungen in den ADL-MX übertragen.

| ADL-C 32-bit Windows (LIZENSIERT) - [Projek   | kt: Default]     |            |           |                        |        |       |         |                                       | - 7 🛛 |
|-----------------------------------------------|------------------|------------|-----------|------------------------|--------|-------|---------|---------------------------------------|-------|
| 💮 Datei Dienstprogramme Extras Fenster Hilfe  |                  |            |           |                        |        |       |         |                                       | _ 8 × |
| Neues Projekt                                 | Ctrl+N           | Ø          |           |                        |        |       |         |                                       |       |
| Projekt öffnen                                | Ctrl+O<br>Ctrl+A | Тур        | Anschluss | Formel                 | Dat    | Date  | Bereich | Speichern in                          |       |
| 🔲 📑 🕇 Schreibe Projekt (Update)               | Ctrl+U           |            |           |                        |        | -     |         |                                       |       |
| Schreibe Projekt (Alle)                       | Ctrl+P           | Arithmetik |           | Zeitstempel            | INPUT  | USI   |         | #1 <buffer_0_10 60=""></buffer_0_10>  |       |
| In einen angeschlossenen Controller schreiben | Ctrl+C           |            |           |                        |        |       |         |                                       |       |
| Lese Online Datenpuffer vom Controller        | Ctrl+R           | Anthmetik  |           | Status(U)              | INPUT  | FLUAT |         | #1 <butter_u_10 60=""></butter_u_10>  |       |
| Lese Online Werte vom Controller              | Ctrl+V           | Anthmetik  |           | Status[1]<br>Status[2] | INPUT  | FLOAT |         | #1 (Buffer 0 10/60)                   |       |
| Lese Online Modulinfos vom Controller         | Ctrl+I           | Arithmetik |           | PerformanceReserve(1)  | INPUT  | FLOAT |         | #1 <buffer 0="" 10="" 60=""></buffer> |       |
| Lese Online Statusinfos vom Controller        | Ctrl+T           | Arithmetik |           | 0                      | INPUT  | FLOAT |         | keine Speicherung                     |       |
| Berechne statistische Daten                   | Ctrl+S           | Arithmetik |           | 0                      | INPUT  | FLOAT |         | keine Speicherung                     |       |
|                                               |                  | Arithmetik |           | 0                      | INPUT  | FLOAT |         | keine Speicherung                     |       |
| Vorherige Projekte                            |                  | Arithmetik |           | 0                      | INPUT  | FLOAT |         | keine Speicherung                     |       |
| 0 Beenden                                     |                  | Arithmetik |           | 0                      | INPUT  | FLOAT |         | keine Speicherung                     |       |
| V VID. VID. VID. 10                           |                  | Arithmetik |           | U                      | INPUT  | FLUAT |         | keine Speicherung                     |       |
| V12: Virtual_Variable_12                      |                  | Arithmetik |           | U                      | INPUT  | FLUAT |         | keine Speicherung                     |       |
|                                               |                  | Anthmetik  |           | U                      | INPUT  | FLUAT |         | Keine Speicherung                     |       |
| A V14 Analog Input 01                         |                  | Widerstand | 2.1 aitar |                        | INPLIT | FLOAT | 0 2010  | #1 /Ruffer 0 10/60                    |       |

6.2 Nachdem die Konfiguration erfolgreich übertragen wurde, wird eine kurze Information angezeigt.

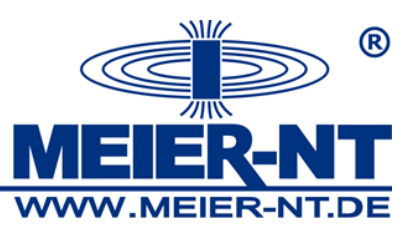

Onlinewerte auslesen / RTC Stellen (Uhrzeit stellen)

| atei   | Dienstprogramme Extras Fenster Hilfe          |        |    |   |           |     |        |     |      |         |              | - |
|--------|-----------------------------------------------|--------|----|---|-----------|-----|--------|-----|------|---------|--------------|---|
| 3      | Neues Projekt                                 | Ctrl+N | 1  | 0 |           |     |        |     |      |         |              |   |
|        | Projekt öffnen                                | Ctrl+O | VD | - | Anschluss | , T | Formel | Dat | Date | Bereich | Speichern in |   |
| U      | In Datei speichern unter                      | Ctrl+A |    |   |           |     |        |     |      |         |              |   |
| 1      | Schreibe Projekt (Update)                     | Ctrl+U |    |   |           | -   |        |     |      | -       |              |   |
| 31     | Schreibe Projekt (Alle)                       | Ctrl+P |    |   |           |     |        |     |      |         |              |   |
| 1      | In einen angeschlossenen Controller schreiben | Ctrl+C |    |   |           |     |        |     |      |         |              |   |
| $\sim$ | Lese Online Datenpuffer vom Controller        | Ctrl+R |    |   |           |     |        |     |      |         |              |   |
| 12.8   | Lese Online Werte vom Controller              | Ctrl+V |    |   |           |     |        |     |      |         |              |   |
| 1      | Lese Online Modulinfos vom Controller         | Ctrl+I |    |   |           |     |        |     |      |         |              |   |
| 5      | Lese Online Statusinfos vom Controller        | Ctrl+T |    |   |           |     |        |     |      |         |              |   |
| 9      | Berechne statistische Daten                   | Ctrl+S |    |   |           |     |        |     |      |         |              |   |
| -      | Vorherige Projekte                            | •      |    |   |           |     |        |     |      |         |              |   |
| 0      | Beenden                                       |        |    |   |           |     |        |     |      |         |              |   |
|        |                                               |        |    |   |           |     |        |     |      |         |              |   |

1. Über den Punkt *Datei > Lese Onlinewerte vom Controller* können die Onlinewerte aktuellen Werte eingesehen werden

Alternativ dazu kann auch der Button in der oberen Hälfte genutzt werden.

| Date | i Dien | stprogra | mme Ext | ras Fer | nster H           | lilfe |         |   |  |
|------|--------|----------|---------|---------|-------------------|-------|---------|---|--|
| 1    | -      |          | S#      | +9.0    | $\overline{\sim}$ | 12.8  | 5       | 0 |  |
|      |        |          |         |         |                   |       | <br>102 |   |  |

- 2. Es öffnet sich die Maske *Durchsuche Netzwerk.* Ist das aktuelle Projekt, das sich auf dem ADL-MX befindet auch in der ADL-C geöffnet wird der ADL-MX automatisch Ausgewählt.
- 3. Es öffnet sich das Fenster *Zeige Werte …* Hier werden nun alle konfigurierten Kanäle online angezeigt.

| 🝓 Zeige Werte                                                                                                    |      |                                                                                                    |
|----------------------------------------------------------------------------------------------------|------|----------------------------------------------------------------------------------------------------|
| Controller - @192.168.10.233                                                                                                    | Tara | Wert                                                                                                    |
| Interv         V       CycleCounter (#1)         V       General State (#2)         V       Run State (#3)         V       Error State (#4)         V       Error State (#4)         V       USB Speicher (#6)         V       Virtual_Variable_06 (#7)         V       Virtual_Variable_07 (#8)         V       Virtual_Variable_10 (#10)         V       Virtual_Variable_11 (#11)         V       Virtual_Variable_12 (#12)         V       Virtual_Variable_13 (#13)         Image: Modul R5 485 #11       Image: Modul R5 485 #11         Image: Modul R5 485 #11       Image: Modul R5 485 #11         Image: Modul R5 485 #11       Image: Modul R5 485 #11 |      | 873<br>16<br>128<br>0<br>35.0 %<br>0,000<br>0,000<br>0,00 |
| Werte in HEX darstellen.                                                                                                    |      |                                                                                                    |
| zeige online Grafik Null/Tara                                                                                                    | RTC  | Ssetzen Alle Zähler zurücksetzen 🛛 🦹 Hilfe 🖌 OK                                                                                                    |

Seite 10

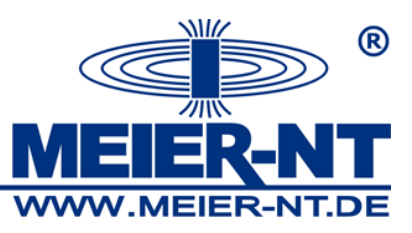

Onlinewerte auslesen / RTC Stellen (Uhrzeit stellen)

| Vergleiche I  | J. Synchr. Datum und Uhrzeit:                           |
|---------------|---------------------------------------------------------|
| ◯ lokale PC 2 | Zeit verwenden                                          |
| 💽 verwende l  | JTC 2 (GMT+01:00) Amsterdam, Berlin, Bern, Rom, Stock 💊 |
| Zeit          | 20.04.2010 10:47:15                                     |
| Gerät         | 20.04.2010 11:47:08                                     |
|               | Synchronisieren                                         |
|               |                                                         |

- 4. Über den Punkt *RTC setzten…* kann die Uhrzeit des ADL-MX neu gestellt werden. Hierbei besteht die Auswahl zwischen *lokale PC Zeit verwenden* und *verwende UTC Zeit.*
- 5. Über den Butten Synchronisieren wird die Uhrzeit in den ADL-MX geschrieben